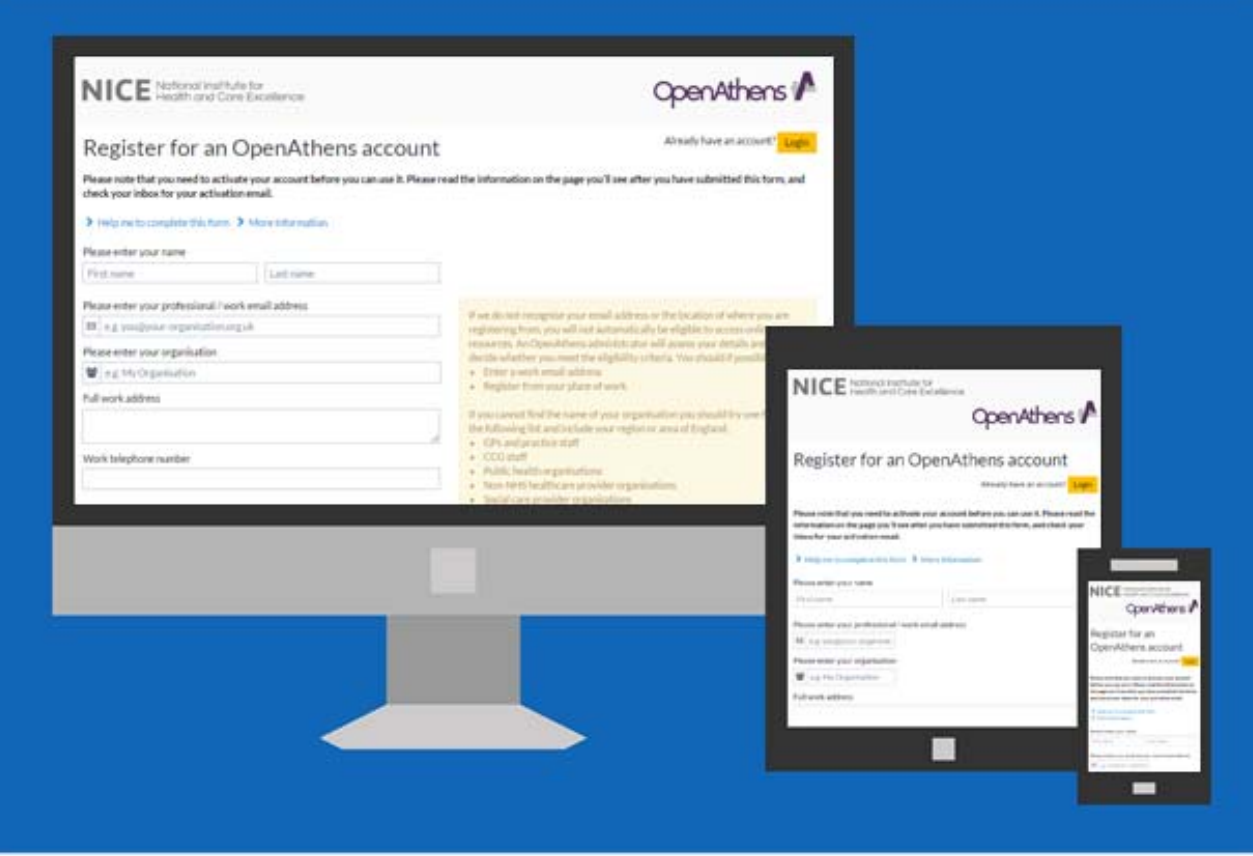

NICE have redeveloped their online registration form and self-administration site. The registration form has been designed to be intuitive and to guide users through the registration process, it is not anticipated that new users registering for the NHS OpenAthens service will require assistance or guides over and above those provided on the registration site.

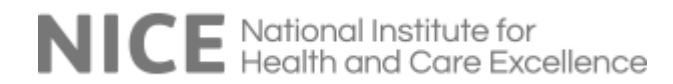

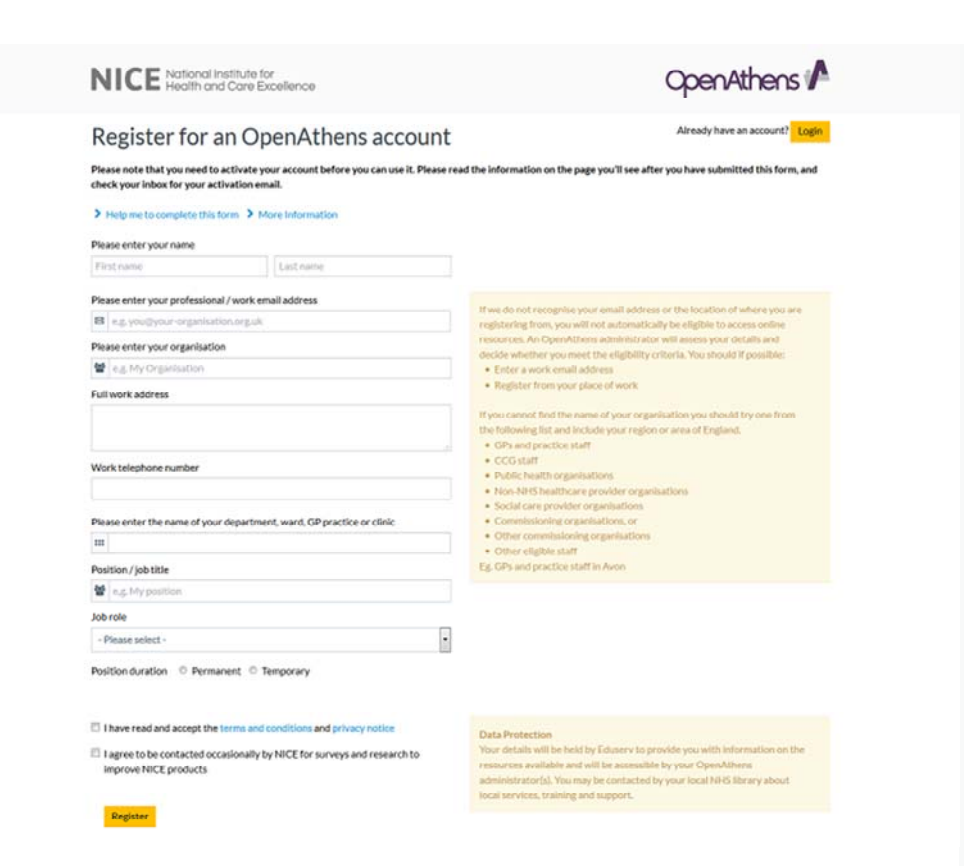

## 1.

This is the registration form homepage. All the data capture steps are now on the same page.

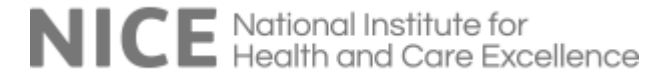

If we do not recognise your email address or the location of where you are registering from, you will not automatically be eligible to access online resources. An OpenAthens administrator will assess your details and decide whether you meet the eligibility criteria. You should if possible:

- · Enter a work email address
- · Register from your place of work

If you cannot find the name of your organisation you should try one from the following list and include your region or area of England.

- · GPs and practice staff
- CCG staff
- Public health organisations
- Non-NHS healthcare provider organisations
- Social care provider organisations
- Commissioning organisations, or
- Other commissioning organisations
- Other eligible staff
- Eg. GPs and practice staff in Avon

# 2.

Users are presented with a message up front that they should use a work email address and register from their place of work to ensure their registration is automatically approved, otherwise their registration will require approval by an OpenAthens administration.

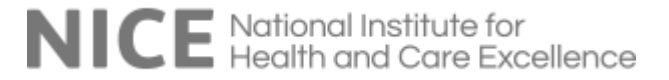

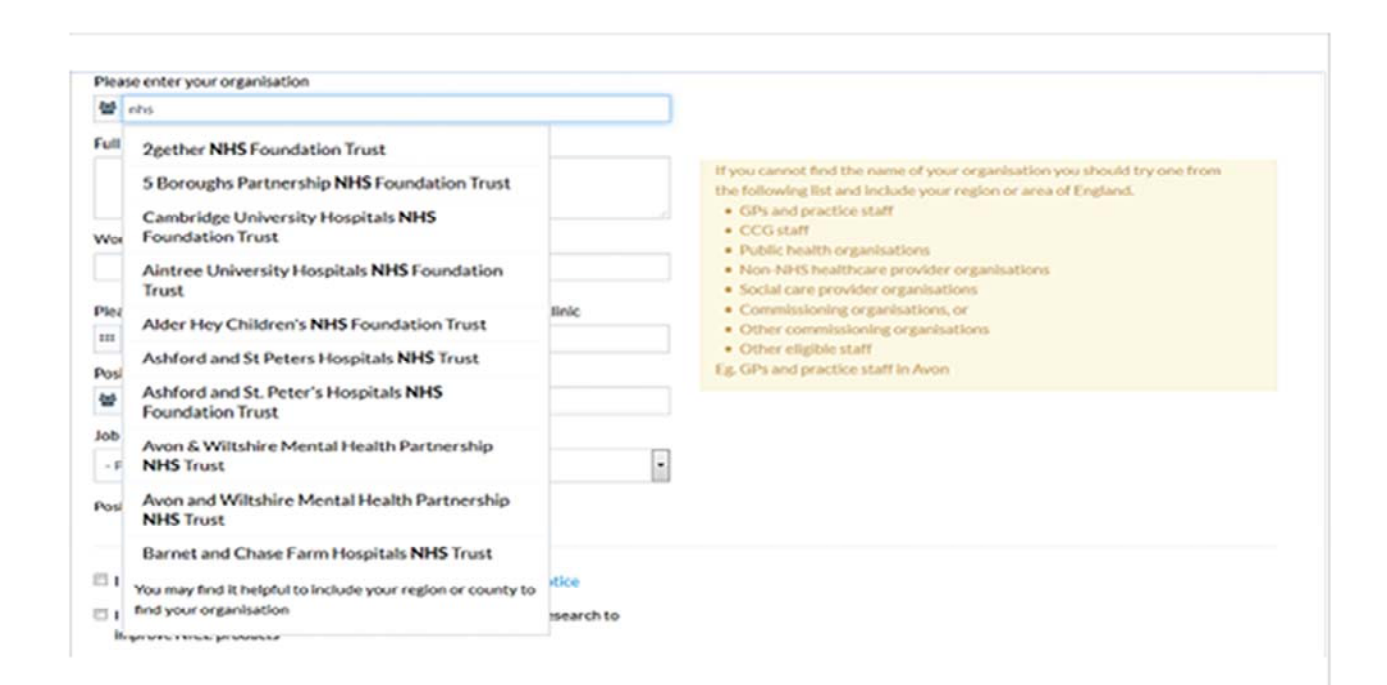

# 3.

Users are prompted for how to use the type ahead, and prompted at the bottom of the type ahead list to refine their search if they don't find what they are looking for (the maximum number of type ahead suggestions is 10).

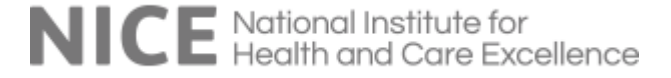

### Job role

Admin & Managers

Position duration O Permanent O Temporary

Contract expiry date

01 Jul 2015

## 4.

•

In the event a user selects a temporary position a new box will be displayed to capture their contract expiry date. Student accounts will automatically be set to expire after 6 months.

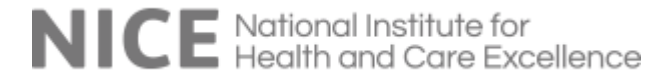

Please enter your professional / work email address

☑ test@nice.com

Please enter your organisation

🖀 anytown hospital

We do not know about your organisation, please select where it is based.

County where your organisation is based

- Please select -

Full work address

test

Work telephone number

01422222222

If we do not recognise your email address or the location of where you are registering from, you will not automatically be eligible to access online resources. An OpenAthens administrator will assess your details and decide whether you meet the eligibility criteria. You should if possible:

- Enter a work email address
- Register from your place of work

If you cannot find the name of your organisation you should try one from the following list and include your region or area of England.

- GPs and practice staff
- CCG staff
- Public health organisations
- Non-NHS healthcare provider organisations
- Social care provider organisations
- · Commissioning organisations, or
- Other commissioning organisations
- · Other eligible staff
- Eg. GPs and practice staff in Avon

# 5.

Should a user complete the registration form and the organisation they input is not recognised, they will be returned to the organisation box where an explanatory text is displayed asking them to select the county their organisation is based in (this field was not previously displayed)

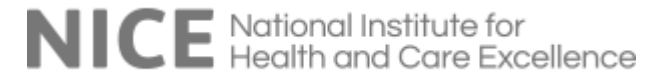

| NICE National Institute for<br>Health and Care Excellence                                                                            | OpenAthens                                                                                                    |
|----------------------------------------------------------------------------------------------------|----------------------------------------------------------------------------------------------------|
| Register for an OpenAthens account                                                                                                   | Already have an account? Login                                                                                                    |
| Please note that you need to activate your account before you can use it. Please read<br>check your inbox for your activation email. | t the information on the page you'll see after you have submitted this form, and                                                                 |
| Help me to complete this form      More Information                                                                                  |                                                                                                    |
| There was an issue with 7 fields                                                                                                    | ×                                                                                                    |
| Please enter your name                                                                                                    |                                                                                                    |
| First name Last name                                                                                                    |                                                                                                    |
| This field is required.                                                                                                    |                                                                                                    |
| Please enter your professional / work email address                                                                                  | If we do not recognise your email address or the location of where you are                                                                       |
| E test@nice.org                                                                                                    | registering from, you will not automatically be eligible to access online                                                                        |
| Please enter your organisation                                                                                                    | resources. An OpenAthens administrator will assess your details and<br>decide whether you meet the eligibility criteria. You should if possible: |
| 🔮 e.g. My Organisation                                                                                                    | Enter a work email address                                                                                                    |
| This field is required.                                                                                                    | Register from your place of work                                                                                                    |
| Full work address                                                                                                    | If you cannot find the name of your organisation you should try one from                                                                         |
| test                                                                                                    | the following list and include your region or area of England.<br>• GPs and practice staff                                                       |
|                                                                                                    | CCG staff     Dublic health organisations                                                                                                    |
| Work telephone number                                                                                                    | Non-NHS healthcare provider organisations                                                                                                    |
|                                                                                                    | Social care provider organisations     Commissioning organisations, or                                                                           |
| This field is required.                                                                                                    | Other commissioning organisations                                                                                                    |
| Please enter the name of your department, ward, GP practice or clinic                                                                | Other eligible staff     Eg. GPs and practice staff in Avon                                                                                      |
| =                                                                                                    |                                                                                                    |
| This field is required.                                                                                                    |                                                                                                    |
| Position / job title                                                                                                    |                                                                                                    |
| 🔮 e.g. My position                                                                                                    |                                                                                                    |
| This field is required.                                                                                                    |                                                                                                    |
| Job role                                                                                                    |                                                                                                    |
| Consultants •                                                                                                    |                                                                                                    |
| Position duration © Permanent ® Temporary                                                                                            |                                                                                                    |
| Contract expiry date                                                                                                    |                                                                                                    |
|                                                                                                    |                                                                                                    |
| This field is required.                                                                                                    |                                                                                                    |
| I have read and accept the terms and conditions and privacy notice                                                                   |                                                                                                    |
| Lagree to be contacted occasionally by NICE for surveys and research to                                                              | Data Protection<br>Your details will be held by Eduserv to provide you with information on the                                                   |
| improve NICE products                                                                                                    | resources available and will be accessible by your OpenAthens                                                                                    |

## 6.

If the user attempts to submit a registration and they have not completed all the fields then they will be presented with a message indicating how many issues need addressing and any boxes that requiring data will be highlighted in red.

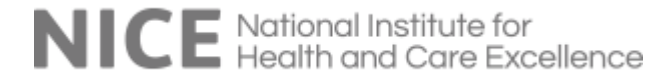

I have read and accept the terms and conditions and privacy notice

I agree to be contacted occasionally by NICE for surveys and research to improve NICE products

#### Register

#### **Data Protection**

Your details will be held by Eduserv to provide you with information on the resources available and will be accessible by your OpenAthens administrator(s). You may be contacted by your local NHS library about local services, training and support.

## 7.

Users must accept the terms and conditions.

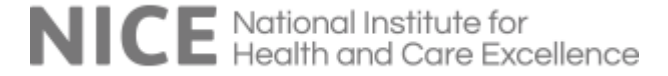

NICE National Institute for Health and Care Excellence

## Register for an OpenAthens account

Thank you.

You are eligible to access our online resources.

Your account has been created and we have sent you an activation email. Please click on the link in the email to activate your account and choose your password. You will not be able to use your account until you do this.

If you can't find your activation email in your inbox, please check your junk mail folder.

If you haven't received it within the next hour, contact your local OpenAthens administrator.

#### Account Details Summary

 Username
 Inhistist001

 Account Expiry Date
 20/09/2017

 Eligibility Expiry Date
 10/07/2017

 Account Holder
 58/35

 Position
 858

 Position Status:
 Permanent

 Job End Date
 01/07/2017

 Department or ward:
 858/1

 Telephene
 0142222222

 Professional group:
 Consultants

 Trust/organisation:
 National Institute for Health & Care Excellence (NICE)

 Postadress:
 test

Your OpenAthens Administrator

Name: Sarah Glover Organisation name: National Institute for Health & Care Excellence Email address: sarah.glover@nice.org.uk

OpenAthens

## 8.

After submitting the form, users are taken to this page which tells them what to do next, summarises their account details, and provides the name of their administrator. Ineligible users will see a slightly different message shown next:

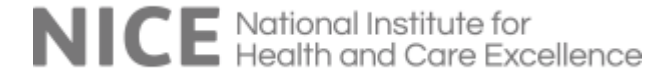

#### NICE National Institute for Health and Care Excellence

## OpenAthens

### Register for an OpenAthens account

Unfortunately the details you've provided do not prove that you are eligible to access our online resourcess, your application will be reviewed by an OpenAthens administrator who will contact you.

An account without access rights has been created for you, and you have been sent an activation email. Please click on the link in the email to activate your account and choose your password. You will not be able to use your account until you do this.

- If you can't find your activation email in your inbox, please check your junk mail folder.
- If you haven't received it within the next hour, contact your local OpenAthens administrator.
- If you think that you are eligible, log in to your account after you have activated it and renew your access rights in your OpenAthens account hub.

You will need to either register from a different location (such as your place of work if you are not there now) or enter a different email address to prove that you meet the eligibility criteria.

#### Account Details Summary

| Username:             | nhsttester002                    |
|-----------------------|----------------------------------|
| Account Expiry Date:  | 06/10/2017                       |
| Access Rights Status: | Awaiting administration approval |
| Account Holder:       | test tester                      |
| Position:             | test                             |
| Position Status:      | Permanent                        |
| Job End Date:         | 08/07/2017                       |
| Department or ward:   | test                             |
| Email address:        | test 20150708aims@mailinator.com |

Your OpenAthens Administrator

 Name:
 Sarah Massey

 Organisation name:
 Yorkshire and The Humber

 Email address:
 s.j.massey@shef.ac.uk

9.

If the details entered do not meet the eligibility criteria then the user will be shown this screen.

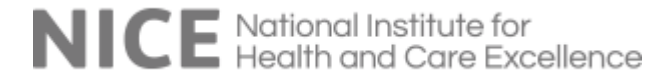

|               |                                                                                                    | When they click the link in the activation email. users are taken  |
|---------------|----------------------------------------------------------------------------------------------------|--------------------------------------------------------------------|
|               | OpenAthens 🖍                                                                                                    | back to the form to enter their chosen password and activate their |
| inge password |                                                                                                    | account.                                                           |
| new password  | Password complexity requirements<br>Passwords are case sensitive, between 8 and 20<br>characters long, and contain a mix of letters and<br>non-letters. They cannot be the same as your<br>username, contain ascending or descending series of |                                                                    |
|               | nge password                                                                                                    | sword new password new password new password                       |

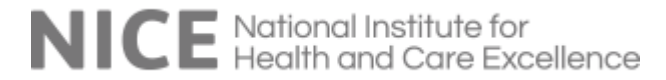